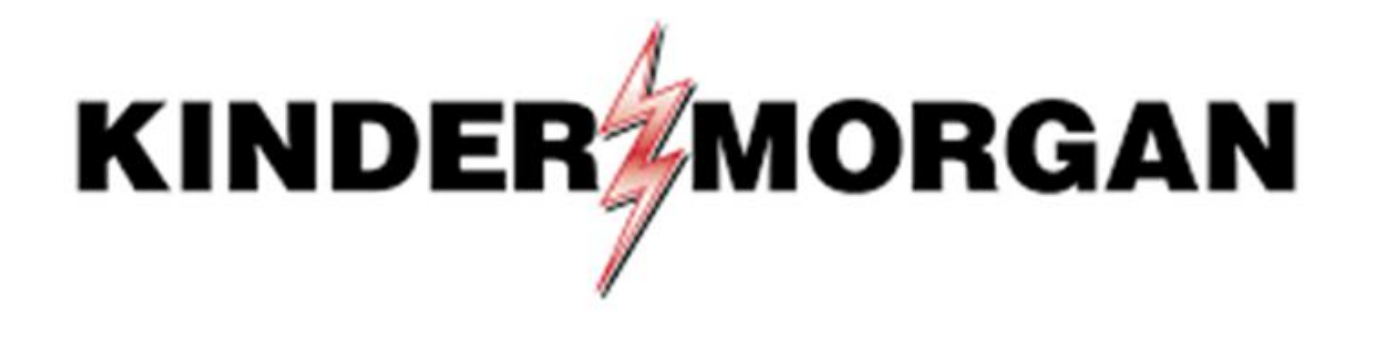

Emergency Token Request User Guide

## Emergency Token Request Guidelines

- Registration must be completed no sooner than 24-hours after registering for SecurID
- Registration must be completed prior to receiving an Emergency Token
- Contact the help desk if you need your security information updated
  - Email: <u>MFASupportHD@kindermorgan.com</u>

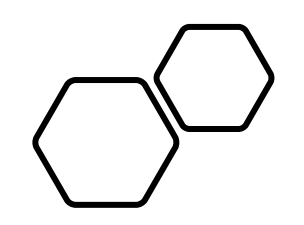

# Emergency Token Registration

Open a browser and navigate to: https://pipeline.kindermorgan.com

Click DART Login

Enter your DART User ID and Password

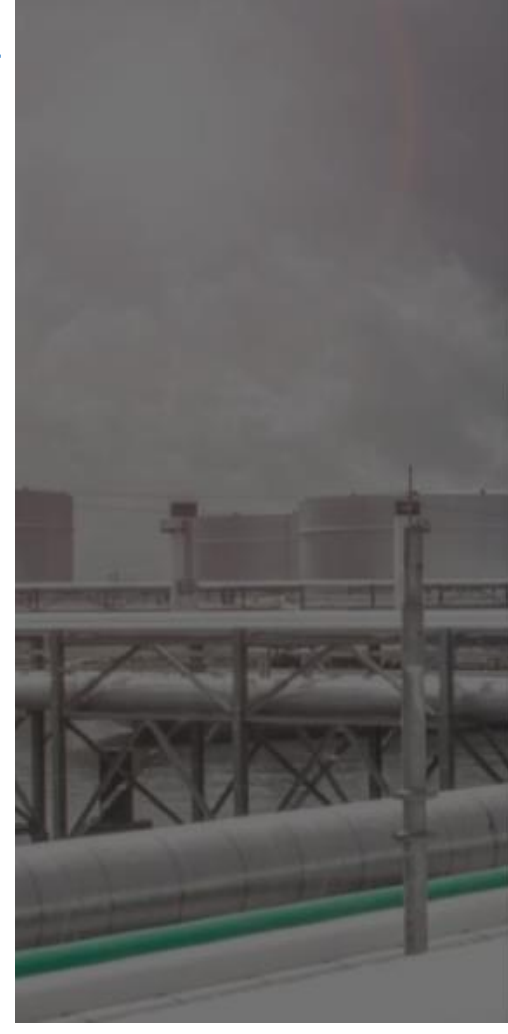

#### KINDERMORGAN

#### Sign in

ID@KinderMorgan.com / EXT.KinderMorgan.com

#### Can't access your account?

Next

System User acknowledges and agrees Kinder Morgan's Management and its authorized agents reserve the right to monitor all aspects of KMI computer infrastructure and systems, without limitation. Computers, accounts and systems issued to System Users are to assist in performing their jobs. System Users should have no expectation of privacy in the use of such systems. These systems are the property of KMI. Use is intended for legitimate business purposes only.

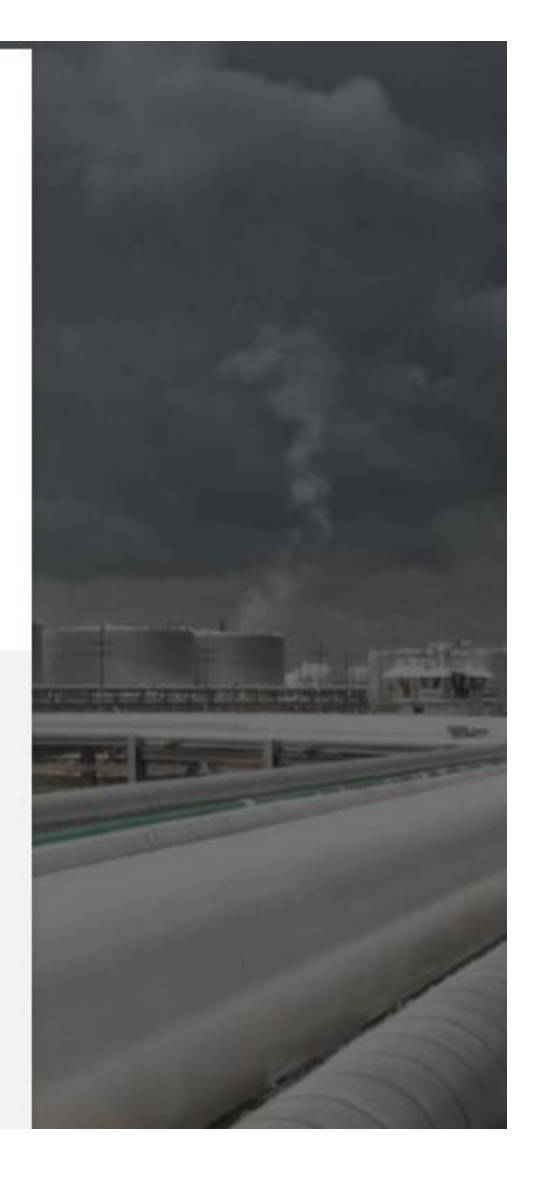

Click *Emergency Token Request* to launch the application. This will open a new tab in your browser or launch a new Citrix session.

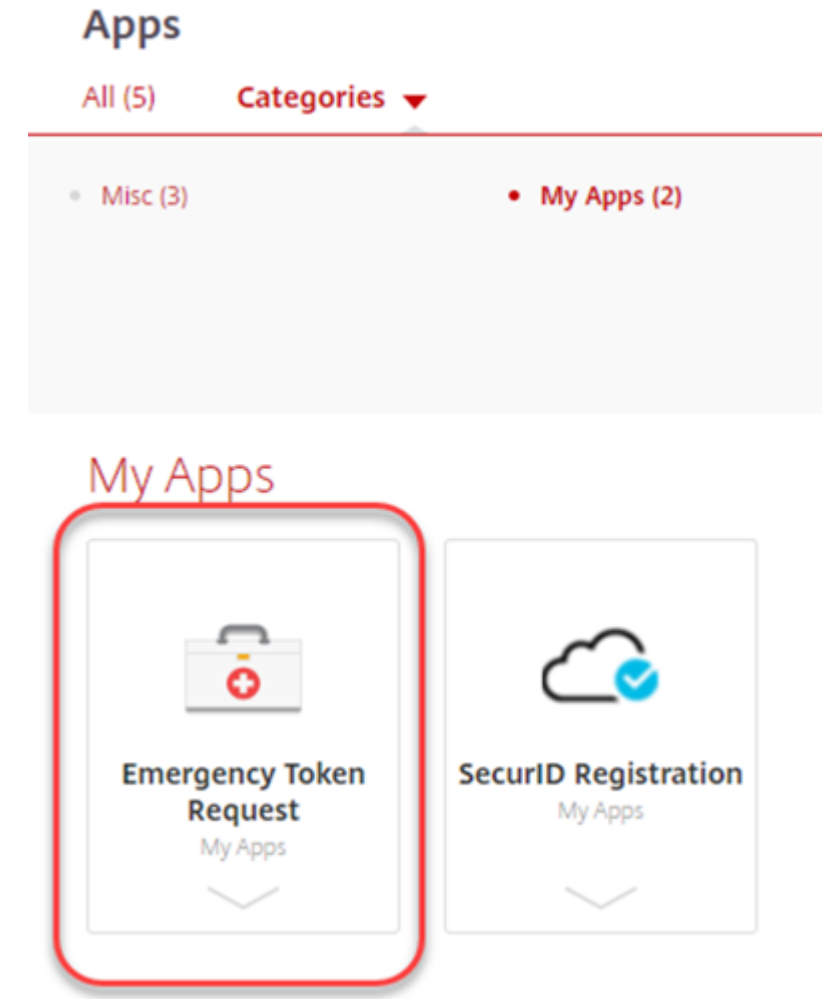

Enter your DART User ID and press ok.

Note: Use only your DART User ID on this page. You **do not** need to add @ext.kindermorgan.com

| Welcome to the RSA Self-Service Console where you can perform tok                           | en maintenance and troubleshooting tasks.               |  |
|---------------------------------------------------------------------------------------------|---------------------------------------------------------|--|
| Log On                                                                                      | Support                                                 |  |
| Log on with your corporate credentials to request new tokens<br>and manage existing tokens. | Troubleshoot SecurID token                              |  |
| User ID OK                                                                                  |                                                         |  |
|                                                                                             | Do you need to enable a new token?<br>Enable your token |  |
| Forgot your user ID? Contact your administrator.                                            |                                                         |  |
|                                                                                             |                                                         |  |
| © 1994-2020 RSA Secu                                                                        | rity LLC or its affiliates. All Rights Reserved.        |  |
| © 1994-2020 RSA Secu                                                                        | rity LLC or its affiliates. All Rights Reserved.        |  |

#### **RSA** SECURE LOGON

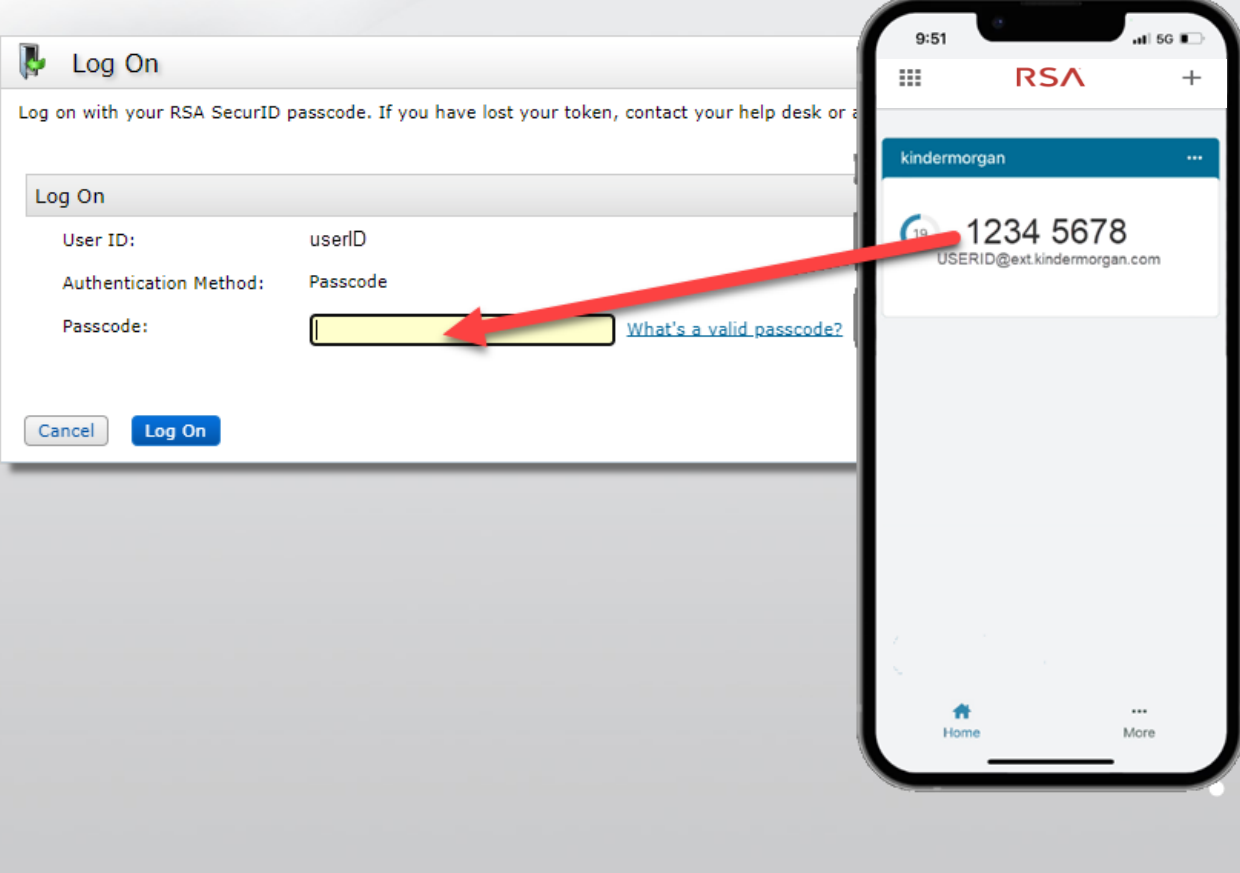

# Enter your token from the SecurID App to the *Passcode* field.

SA Security LLC or its affiliates. All Rights Reserved.

#### **RS**A SELF-SERVICE CONSOLE

My Account

8

## Once logged into the Self-Service Console, click *set up* to set your Security Questions

| You are not currently enab | pled for on-demand authentication.      |  |
|----------------------------|-----------------------------------------|--|
| On-Demand Authenticatio    | n                                       |  |
| PIN:                       | none <u>Create PIN</u>                  |  |
| SecurID Authenticate       | test. Forgot or Lost your Authenticator |  |
| Tokens - request a new to  | ken view SecurID token demo             |  |
| My Authenticators          |                                         |  |

Choose five security questions to use in the instance an emergency token is needed

Click *Submit Your Request* to save your questions and answers

#### **RSA**SELF-SERVICE CONSOLE

|                | * Required Field                                      |
|----------------|-------------------------------------------------------|
| Security Quest | ions                                                  |
| Language:      | English (United States) 🗸                             |
| 1:             | * In what city or town was your first job?            |
|                |                                                       |
| 2:             | * What is the name of your favorite childhood friend? |
|                |                                                       |
|                | *                                                     |
| 3:             | What was your childhood nickname?                     |
|                |                                                       |
| 4:             | * What street did you live on in third grade?         |
|                |                                                       |
| 5:             | * What is the middle name of your youngest child?     |
|                |                                                       |
| _              |                                                       |
| Cancel Sub     | mit Your Request                                      |
|                |                                                       |

### **RS** SELF-SERVICE CONSOLE

#### My Account

This page allows you to view your user profile and manage your authenticators. Certain edits to your account require administrator approval. You can also use this page to request authenticators and user group membership, and <u>view your request history.</u>

You have now successfully registered for Emergency Token Request!

| Security Questions successfull    | ly registered.                                                                                         |                  |
|-----------------------------------|----------------------------------------------------------------------------------------------------|------------------|
| My Authenticators                 |                                                                                                    |                  |
| Tokens - request a new token vi   | ew SecurID token demo                                                                                  |                  |
| SecurID Authenticate PIN:         | <u>test, Forgot or Lost your Authenticator</u><br>none <u>Create PIN</u>                               | RSA<br>L         |
| On-Demand Authentication          |                                                                                                    |                  |
| You are not currently enabled for | r on-demand authentication.                                                                            |                  |
| Security Questions                |                                                                                                    |                  |
| You've successfully setup your se | ecurity questions. During logon you may be prompted to answer those questions to verify your identity. |                  |
|                                   | e 1004-3                                                                                               | 020 PSA Security |

LC

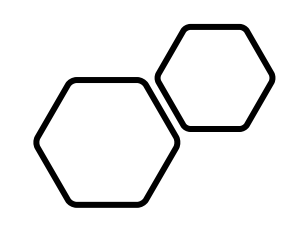

# Retrieving an Emergency Token

DART Access: <u>https://pipeline.kindermorgan.com/</u> > DART Login Help > Emergency Token Request

Enter your DART User ID and Password

Note: Use only your DART User ID on this page. You **do not** need to add @ext.kindermorgan.com

| Windows Security                   | ×                            |
|------------------------------------|------------------------------|
| Sign in to access this sit         | te                           |
| Authorization required by https:/, | /kmregister.kindermorgan.com |
| User name                          |                              |
| Password                           |                              |
| Domain: KM                         |                              |
| <b>0</b> //                        |                              |
| OK                                 | Cancel                       |
|                                    |                              |

ATTENTION! DO NOT FAVORITE THE SIGN IN PAGE!

The sign in page contains session information for that login. Bookmarking it will result in a HTTP 500 Error. Instead, bookmark <u>https://pipeline.kindermorgan.com/</u>

| Home                                                                                    |                                                         |        |
|-----------------------------------------------------------------------------------------|---------------------------------------------------------|--------|
| me to the RSA Self-Ser Click Troubleshoot Se                                            | curID Token                                             |        |
| .og On                                                                                  | Support                                                 |        |
| og on with your corporate credentials to request new tokens and manage existing tokens. | Troubleshoot SecuriD token                              |        |
| ISER ID OK                                                                              |                                                         |        |
|                                                                                         | Do you need to enable a new token?                      |        |
| orgot your user IDV Contact your administrator.                                         | ACTIVATE, TAXAL ANTICAL                                 |        |
|                                                                                         |                                                         |        |
|                                                                                         | © 1994-2020 RSA Security LLC or its affiliates. All Rig | ghts R |
|                                                                                         |                                                         |        |
|                                                                                         |                                                         |        |
|                                                                                         |                                                         |        |
|                                                                                         |                                                         |        |
|                                                                                         |                                                         |        |
|                                                                                         |                                                         |        |
|                                                                                         |                                                         |        |
|                                                                                         |                                                         |        |
|                                                                                         |                                                         |        |
|                                                                                         |                                                         |        |
|                                                                                         |                                                         |        |
|                                                                                         |                                                         |        |
|                                                                                         |                                                         |        |
|                                                                                         |                                                         |        |
|                                                                                         |                                                         |        |
|                                                                                         |                                                         |        |
|                                                                                         |                                                         |        |
|                                                                                         |                                                         |        |
|                                                                                         |                                                         |        |
|                                                                                         |                                                         |        |
|                                                                                         |                                                         |        |
|                                                                                         |                                                         |        |
|                                                                                         |                                                         |        |
|                                                                                         |                                                         |        |
|                                                                                         |                                                         |        |
|                                                                                         |                                                         |        |
|                                                                                         |                                                         |        |
|                                                                                         |                                                         |        |
|                                                                                         |                                                         |        |
|                                                                                         |                                                         |        |

### Enter your DART User ID and click OK

| RSA SECURE LOGON                                                                                          |
|----------------------------------------------------------------------------------------------------|
| 🖡 Log On                                                                                                  |
| Logon is required. If you have forgotten your logon information, contact your help desk or administrator. |
| User ID: UserID                                                                                           |
| [OK]                                                                                                    |
|                                                                                                    |
|                                                                                                    |
|                                                                                                    |
|                                                                                                    |
|                                                                                                    |
|                                                                                                    |
|                                                                                                    |
|                                                                                                    |
|                                                                                                    |
|                                                                                                    |
|                                                                                                    |

# Answer the challenge questions and press *Continue*

|       | elp Verify Your Identity                                                                                        |
|-------|----------------------------------------------------------------------------------------------------|
| r enh | anced security, you must verify your identity.                                                                  |
| *     | Required field                                                                                                  |
| Iden  | ity Confirmation: Security Questions                                                                            |
| Co    | nfirm your identity by answering 3 security questions. You must enter answers in the same language that you use |
| In    | what city does your nearest sibling live?                                                                       |
| * [   |                                                                                                    |
| W     | at is the name of your favorite childhood friend?                                                               |
| * [   |                                                                                                    |
| In    | what rity or town was your first job?                                                                           |
| * [   |                                                                                                    |
|       |                                                                                                    |
| Cano  | Continue                                                                                                    |
|       |                                                                                                    |
|       |                                                                                                    |
|       |                                                                                                    |
|       |                                                                                                    |
|       |                                                                                                    |
|       |                                                                                                    |
|       |                                                                                                    |
|       |                                                                                                    |
|       |                                                                                                    |
|       |                                                                                                    |

#### Select the radial button then click OK

| <b>SA</b> SELF-SERVICE CONSOLE                           |
|----------------------------------------------------------|
| 📾 Troubleshoot Your Token                                |
| Common problems with SecurID tokens                      |
| Indicate the issue you are experiencing with your token: |
| Cancel                                                   |
|                                                          |
|                                                          |
|                                                          |
|                                                          |
|                                                          |
|                                                          |
|                                                          |
|                                                          |
|                                                          |
|                                                          |
|                                                          |
|                                                          |
|                                                          |
|                                                          |
|                                                          |
|                                                          |

Your Emergency Access Tokencode will be displayed. You can now close the Self-Service Console

| Emergency Access                                                  |                                                                                                    |
|-------------------------------------------------------------------|----------------------------------------------------------------------------------------------------|
| Temporary Emergency Access                                        | s Code                                                                                                    |
| Until you find your mobile device,<br>Emergency Access Tokencode: | use this tokencode to log on. Tell your administrator if you have lost or can no lo                                 |
| Usage Instructions:                                               | This code is valid until Oct 29, 2022 11:27:26 PM CDT     Keep this code in a safe place until you find your token. |
| OK Try to log On                                                  |                                                                                                    |
|                                                                   |                                                                                                    |
|                                                                   |                                                                                                    |
|                                                                   |                                                                                                    |
|                                                                   |                                                                                                    |
|                                                                   |                                                                                                    |
|                                                                   |                                                                                                    |
|                                                                   |                                                                                                    |
|                                                                   |                                                                                                    |
|                                                                   |                                                                                                    |
|                                                                   |                                                                                                    |

Open a new browser window and navigate to: <u>https://kmapps.cloud.com/</u>

Enter your DART User ID with the extension @ext.kindermorgan.com click *next.* 

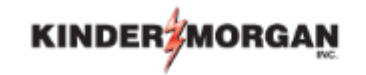

Sign in

UserID@ext.kindermorgan.com

Can't access your account?

Next

Enter your DART Password click Sign in.

## KINDER

 $\leftarrow ~ {\tt UserID}@ext.kindermorgan.com$ 

Enter password

Password

Forgot my password

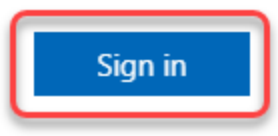

DART Access: <a href="https://kmapps.cloud.com/">https://kmapps.cloud.com/</a>

When you get to the token screen, click Show More to show other sign in options

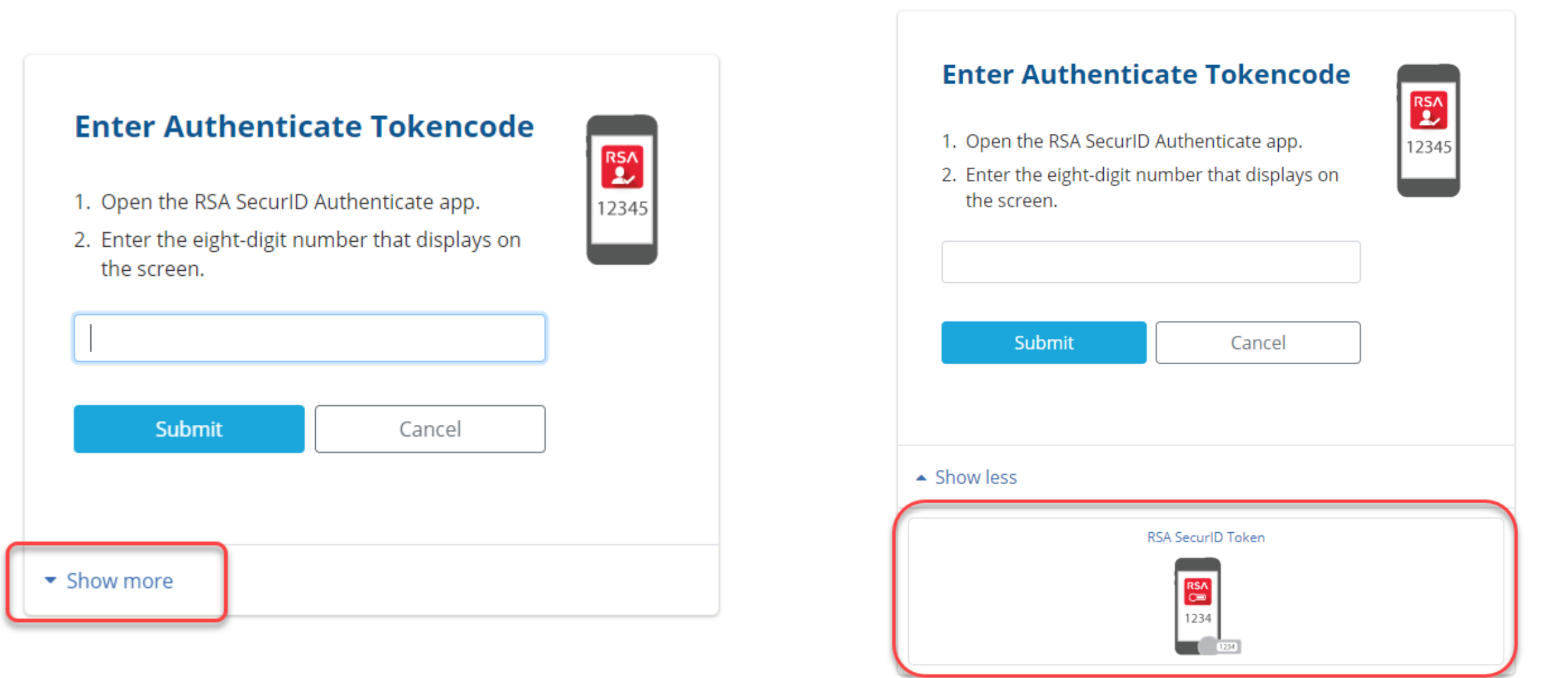

Click RSA SecurID Token

#### RSA SELF-SERVICE CONSOLE

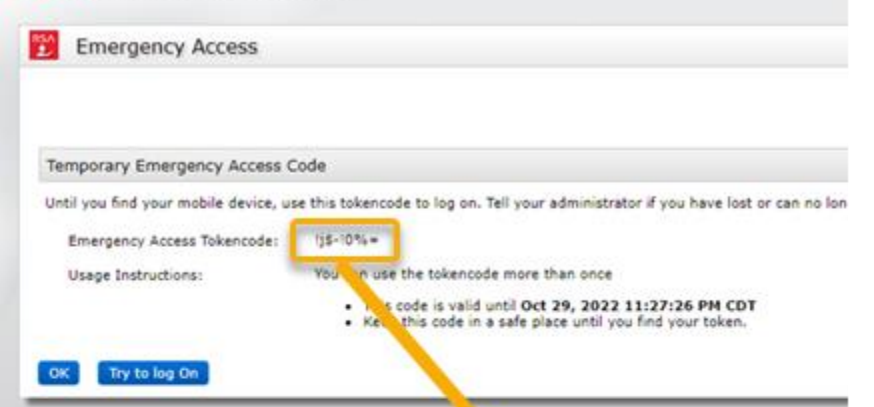

Enter the Emergency Access Tokencode into the text box and click *Submit.* 

After successfully submitting, a Citrix session should open.

| Enter RSA Secur               | ID Passcode |
|-------------------------------|-------------|
|                               | 1234        |
| Submit                        | Cancel      |
| <ul> <li>Show more</li> </ul> |             |

If you need further assistance, contact the Help Desk:

MFASupportHD@kindermorgan.com